## Sora

Go to the App Store on **your personal device** and download the free Sora app.

If you do not have a device or you are just browsing the site from a school computer, you can sign in with **Clever** and click on the Sora App under District Apps.

You can also go directly to the web address:

https://soraapp.com/welcome

Open the app or the website and follow the steps below:

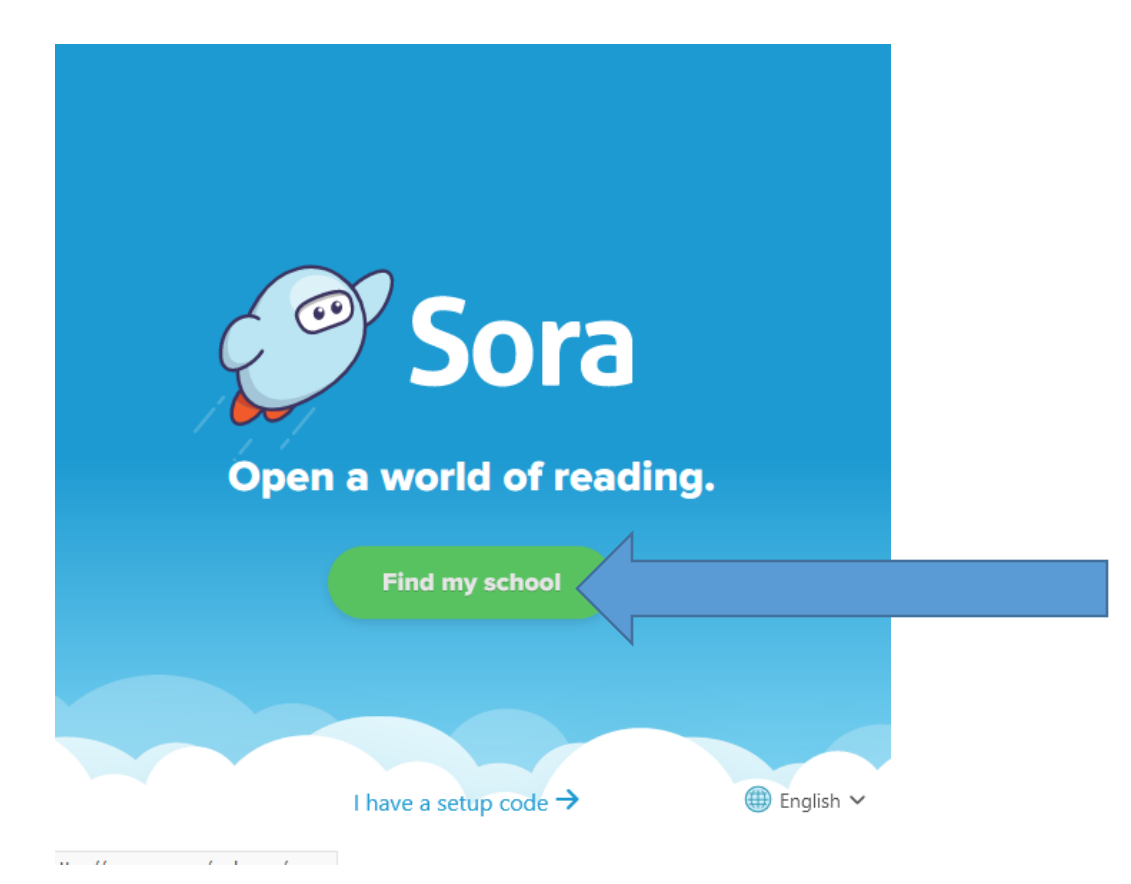

If you do not see Tuscaloosa County Schools or your individual school listed, click on the "My School isn't listed" option at the bottom of this page and enter zip code 35401 or type Tuscaloosa County.

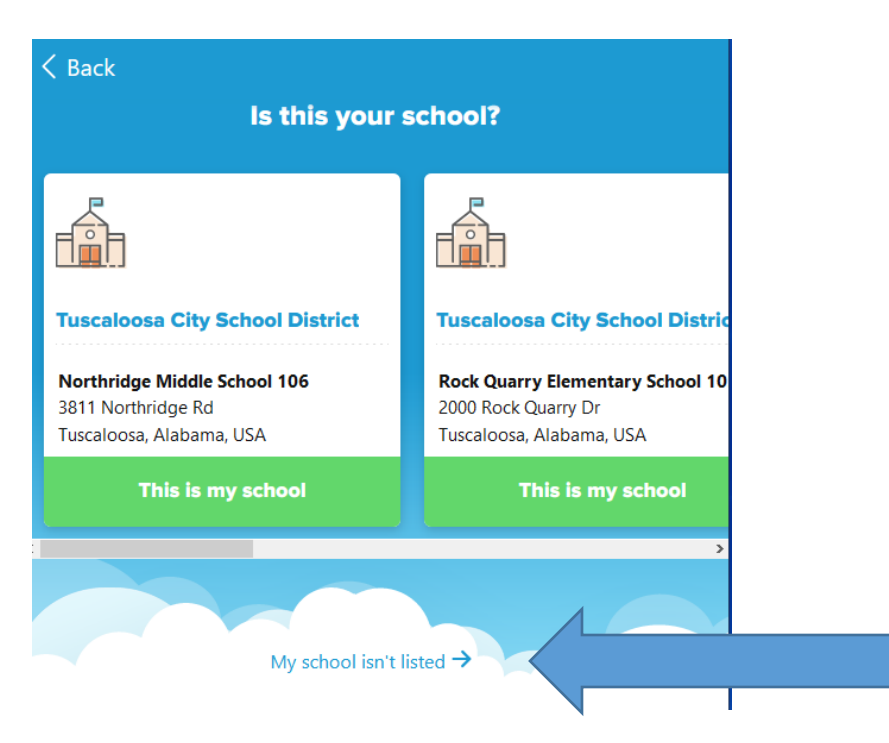

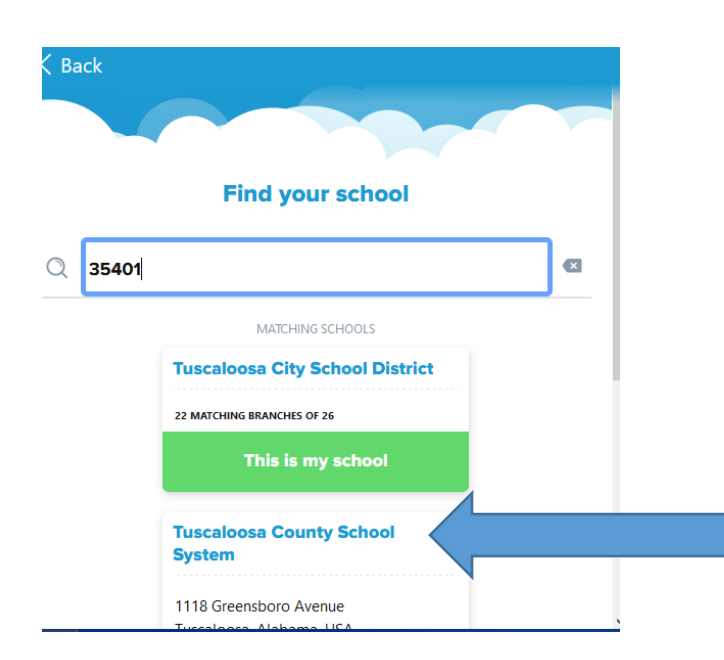

After you type "35401" for the zip code, a link to the Tuscaloosa County School System will appear.

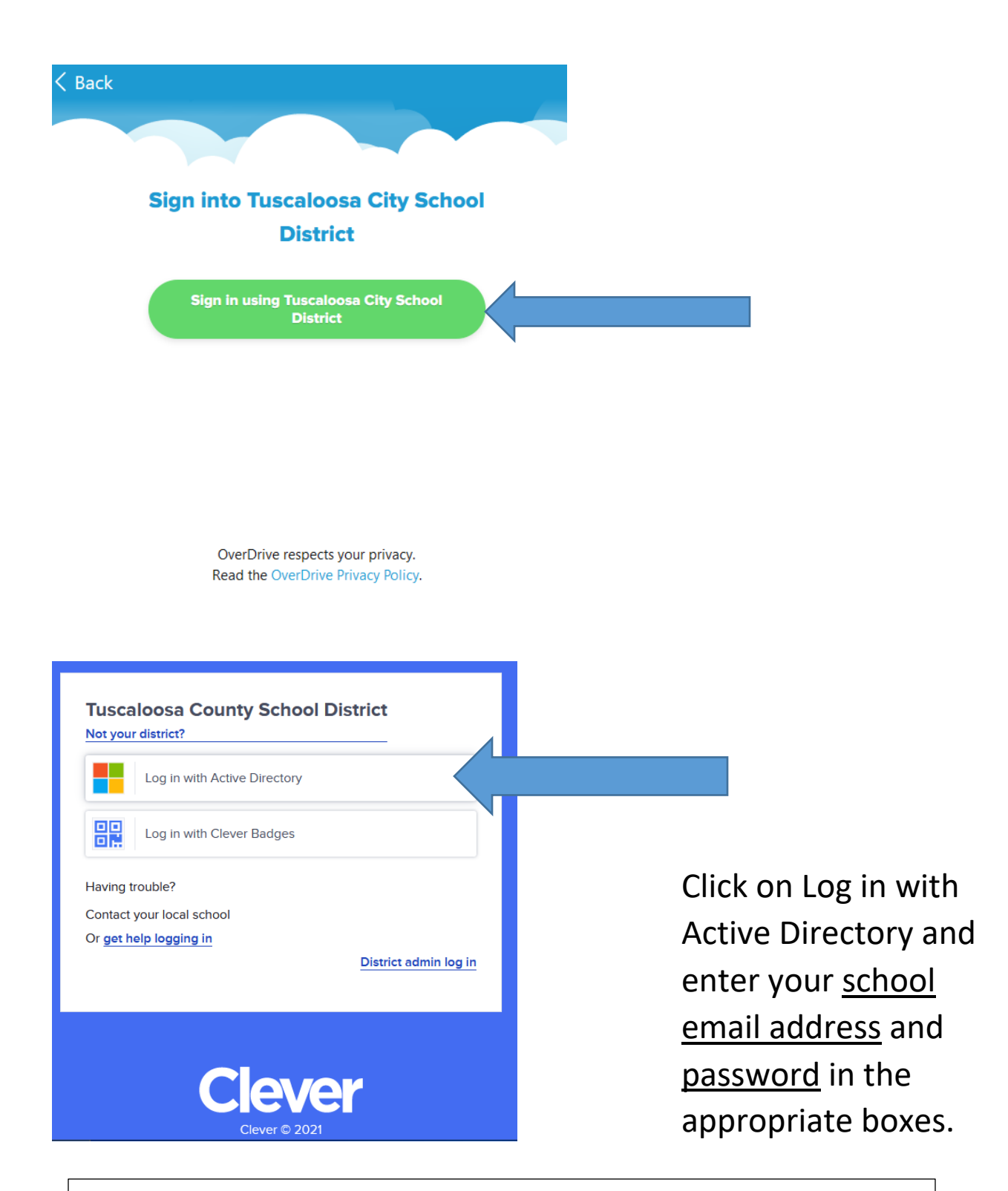

Troubleshooting Note: If you receive an error message when trying to log in, click Retry.

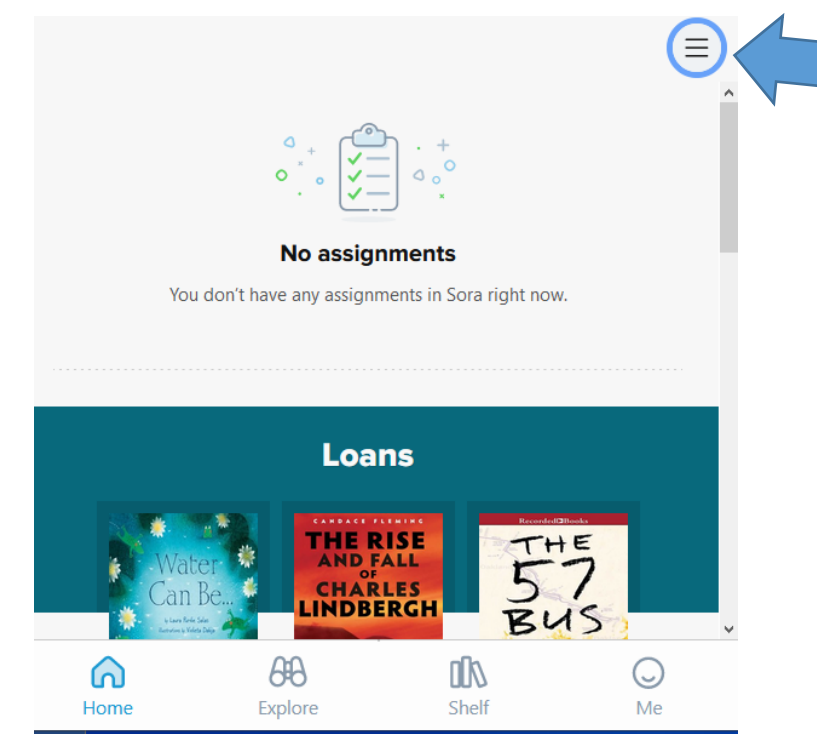

Click here to review settings, to add access to ebooks and audiobooks from the Tuscaloosa Public Library, and to log out of Sora.

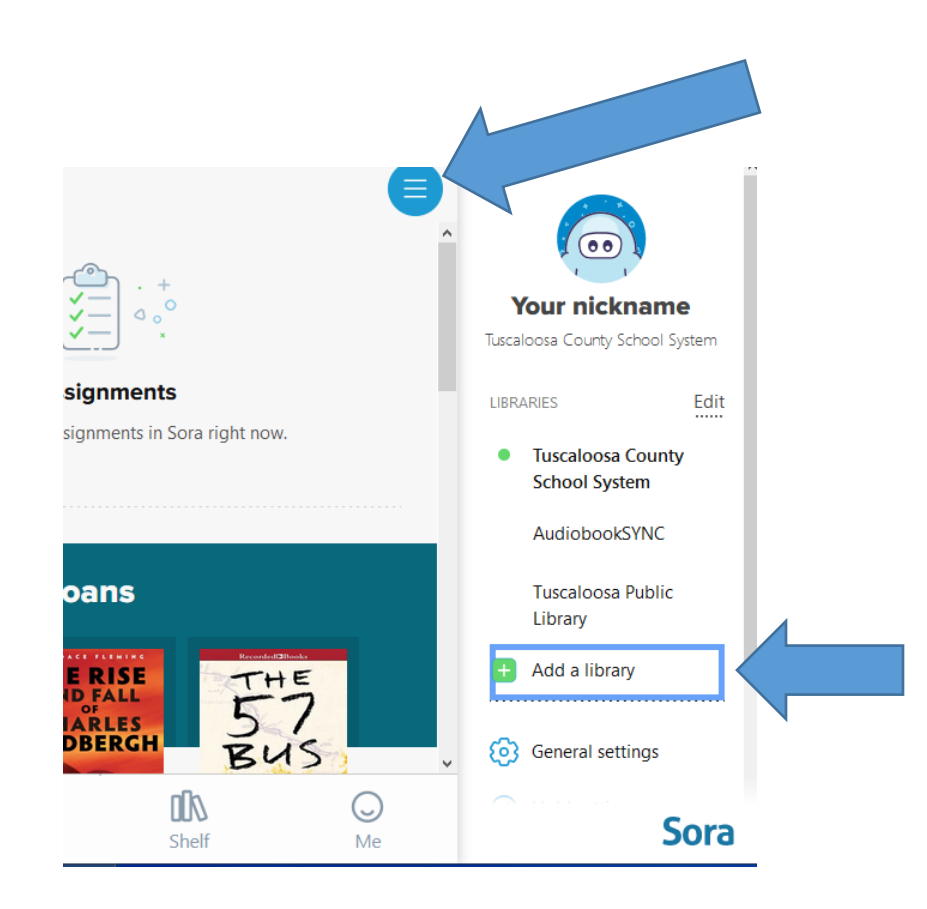

Click here to add access to ebooks and audiobooks available through the Tuscaloosa Public Library. Just type "Tuscaloosa Public" in the search box and choose the link that appears.

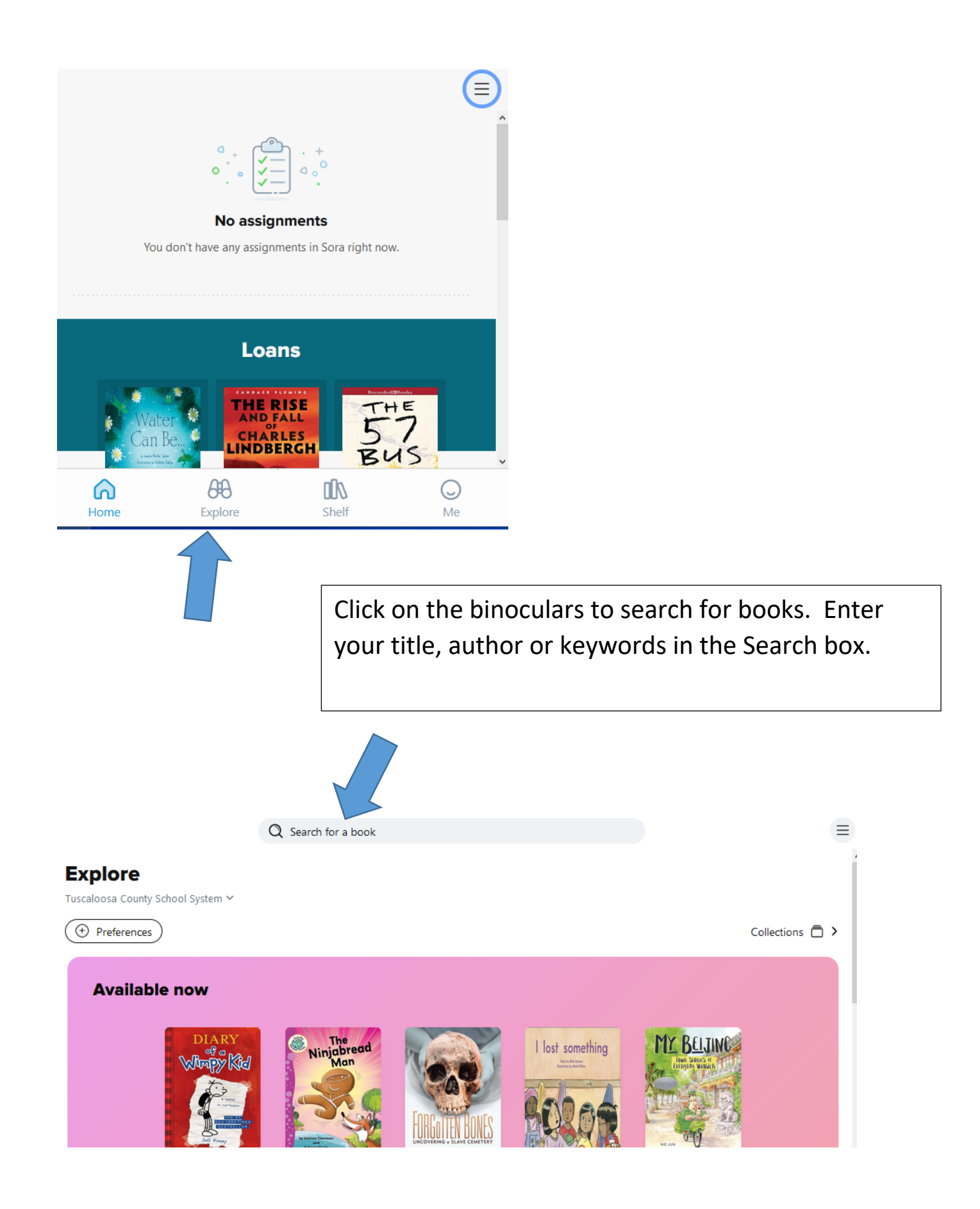

| < Explore                      |                          | Q Search for a book       |                |               |                   |                  |   |
|--------------------------------|--------------------------|---------------------------|----------------|---------------|-------------------|------------------|---|
|                                |                          |                           |                |               |                   |                  |   |
| arch results for<br>Wee free n | nen"                     |                           |                |               |                   |                  |   |
| lowing (1ebook) an             | d ( 1 audiobooks ). From | r: (Tuscaloosa County Sch | 100l System ), | AudiobookSYNC | and (Tuscaloosa P | ublic Library ). |   |
| • Preferences                  |                          |                           |                |               |                   |                  |   |
|                                |                          |                           |                |               |                   |                  |   |
| Tuscaloos                      | a County So              | chool Systen              | n              |               |                   |                  | _ |
| No matches.                    |                          |                           |                |               |                   |                  |   |
| Audioboo                       | kSYNC                    |                           |                |               |                   |                  |   |
| No matches.                    |                          |                           |                |               |                   |                  |   |
| Tuscaloos                      | a Public Lib             | rary                      |                |               |                   |                  | _ |
| The Wee Free Men               | Terry Pratchett          | The Wee Free Men - Te     | rry Pratchett  |               |                   |                  |   |
| ton Kathan<br>an ain an        | Borrow                   | Terry Pratchett           | rrow           | $\langle -$   |                   |                  |   |
|                                | Listen to sample         | NEK RA                    | ad sample      |               |                   |                  |   |
|                                | Add to list              | FREE A                    | ld to list     |               |                   |                  |   |
| ត                              | #30 in Series            | MEN                       | n Series       |               |                   |                  |   |
|                                |                          |                           |                |               |                   |                  |   |
|                                |                          |                           |                |               |                   |                  |   |
|                                |                          |                           |                |               |                   |                  |   |
|                                |                          |                           |                |               |                   |                  |   |
|                                |                          |                           |                |               |                   |                  |   |

Click on the book you want to check out, and select "Borrow" if it is available or "Place Hold" if it is currently unavailable. The title will open immediately and begin downloading if you have an internet/wifi connection.

Troubleshooting Note: if you receive a message saying you need to sign in again the first time you try to borrow a book from Tuscaloosa Public Library, you need to sign back in through Tuscaloosa County School System, not through Tuscaloosa Public.

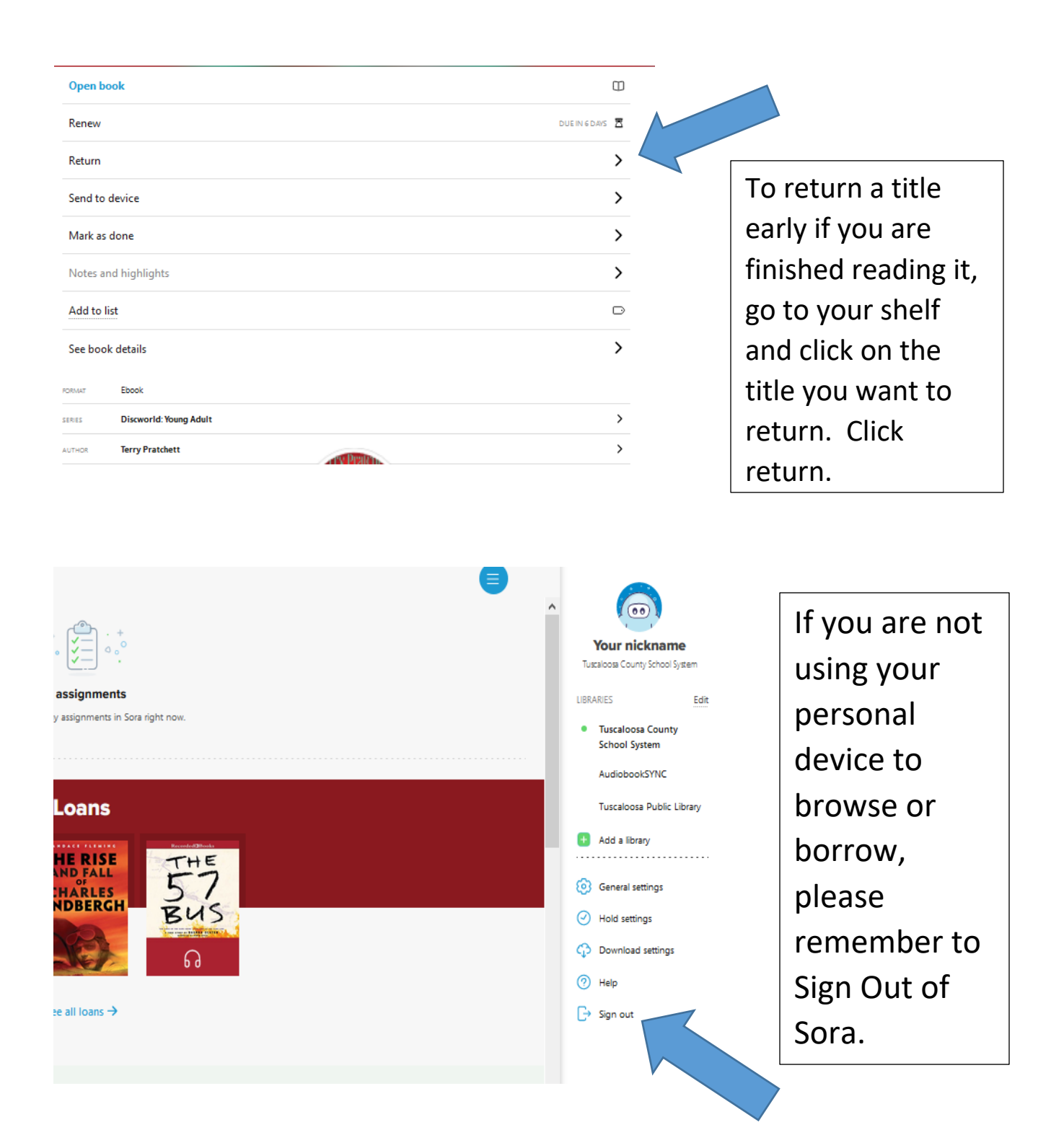